## **Configuring Kanban Tool**

Configuring Kanban Tool for single sign-on (SSO) enables administrators to manage users of Citrix ADC. Users can securely log on to Kanban Tool by using the enterprise credentials.

## Prerequisite

Browser Requirements: Internet Explorer 11 and above

## To configure Kanban Tool for SSO by using SAML:

- 1. In a browser, type <u>https://kanbantool.com/</u> and press **Enter**.
- 2. Type your Kanban Tool admin account credentials (Username or email address and

Password) and click Login.

| musch- blue                      |  |
|----------------------------------|--|
| Username or email address:       |  |
| and the second second            |  |
| Password:                        |  |
| •••••                            |  |
| Login Remember me                |  |
| I forgot my username or password |  |

Citrix Gateway

3. Click **Account Administration** present on the navigation bar of the dashboard.

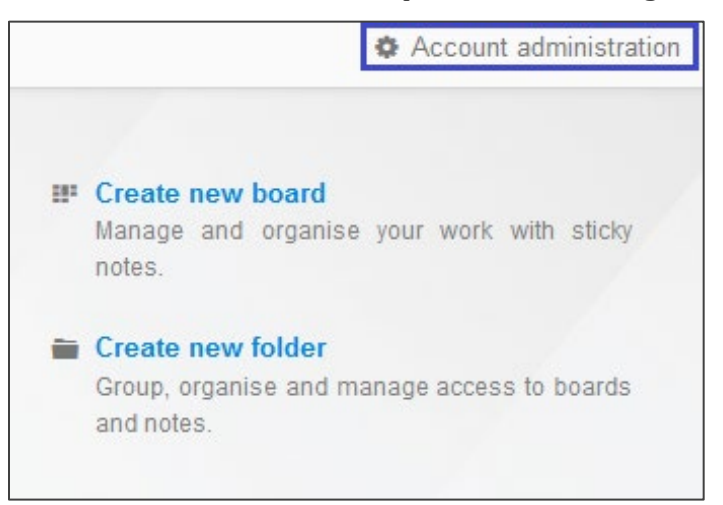

4. In the right panel, select **Single Sign-On**.

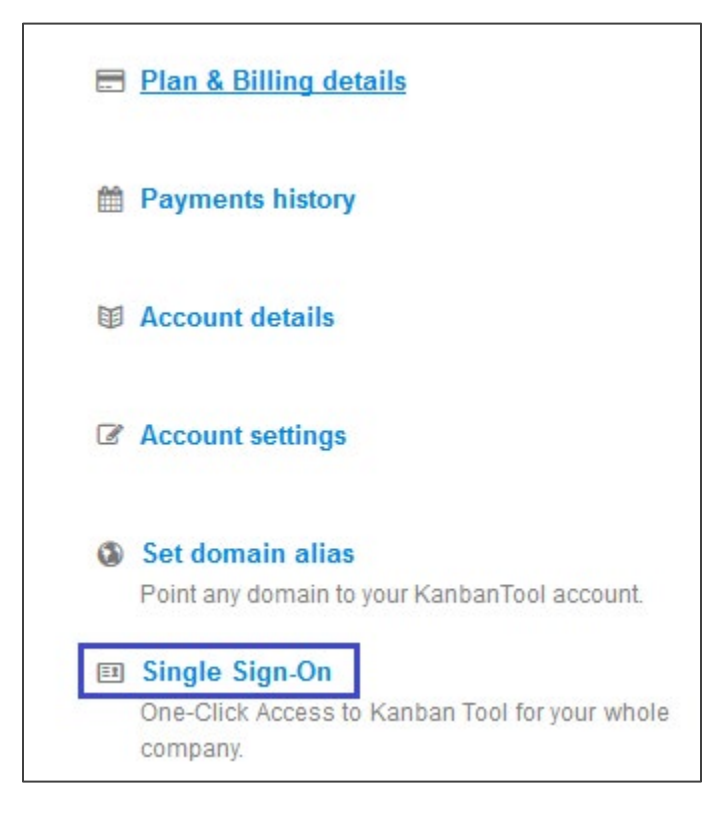

5. In the **SAML Single Sign On** section, select the **enable SAML2 Single Sign On** check box and enter the values for the following fields.

| Field<br>Name                       | Description                                                                                                    |
|-------------------------------------|----------------------------------------------------------------------------------------------------|
| SAML Login URL                      | SAML Login URL                                                                                                    |
| Security Certificate                | Upload the IdP certificate. The IdP certificate must begin and end<br>with<br>Begin Certificate andEnd Certificate<br><b>Note:</b> The IdP Certificate is provided by Citrix and can be accessed<br>from the link below:<br><u>https://ssb4.mgmt.netscalergatewaydev.net/idp/saml/templatet</u><br><u>est/idp_metadata.xml</u> |
| Security Certificate<br>Fingerprint | Copy and paste the IdP certificate fingerprint from the <u>https://www.samltool.com/fingerprint.php</u> link, select <b>Algorithm</b> and <b>CALCULATE FINGERPRINT</b> .                                                                                                    |

| enable SAML2 Single Sign Or                                               | 1                                                                                                    |  |
|---------------------------------------------------------------------------|----------------------------------------------------------------------------------------------------|--|
| SAML Login URL                                                            | _                                                                                                    |  |
| Kanban Tool will redirect users to th                                     | is URL to log in. You can get this from your SAML Identity Provider.                                                                                                    |  |
| https://                                                                  |                                                                                                    |  |
| Security Certificate                                                      |                                                                                                    |  |
| SAML certificate provided by your l                                       | dentity Provider.                                                                                                    |  |
| Browse No file selecte                                                    | d.                                                                                                    |  |
| Security Cortificate Eingerprint                                          |                                                                                                    |  |
| Fingerprint (SHA1) of the SAML cer                                        | tificate provided by your SAML Identity Provider.                                                                                                    |  |
| AB·AB·AB                                                                  |                                                                                                    |  |
|                                                                           |                                                                                                    |  |
| Logout URL                                                                |                                                                                                    |  |
| Optional logout URL, responsible fo                                       | or SAML Single Logout functionality.                                                                                                    |  |
| https://                                                                  |                                                                                                    |  |
| How new accounts should be                                                | provisioned?                                                                                                    |  |
| New accounts can be automatically                                         | provisioned for users who authenticate with your Identity Provider.                                                                                                    |  |
| As normal user                                                            | $\sim$                                                                                                    |  |
|                                                                           |                                                                                                    |  |
| You may need the following details to complete the setup on the IdP site: |                                                                                                    |  |
| Service Metadata                                                          | https:// antool.com/saml/metadata.xml                                                                                                    |  |
| Access / Login URL                                                        | https:// ibantool.com/saml/complete                                                                                                    |  |
| Entity ID                                                                 | https://                                                                                                    |  |
| Name ID Format                                                            | urn:oasis:names:tc:SAML:1.1:nameid-format:emailAddress                                                                                                    |  |
| Start page                                                                | and the second state of the second state of th |  |
|                                                                           |                                                                                                    |  |
| Save changes                                                              |                                                                                                    |  |
|                                                                           |                                                                                                    |  |

6. Finally, click **Save changes**.